# Erledigt GTX980 Fehler

#### Beitrag von "whaamsmac" vom 16. Mai 2017, 20:40

Hallo,

ich habe mir Heute Mac OS X auf meinen PC Installiert.

Fast alles hat geklappt, also Mac ist jetzt installiert.

Nun zu meinem Problem.

Ich habe die Force GTX 980 eingebaut.

Und ich bekomme nur eine schlechte Grafik! (Wird bei "Über diesen PC" aber erkannt nur ohne vram)

Ich hoffe auf hilfreiche Antworten!

Specs.: GTI 980 4gb Ram MSI Z97 Gaming 7 Intel Core i7 4790k

lg whaams

#### Beitrag von "MacGrummel" vom 16. Mai 2017, 20:47

Mit dem Clover Configurator ein Kinderspiel: die Clover-<u>EFI mounten</u>, über das Haus-Symbol die Config.PListe öffnen und dann bei Graphics den Inject-NVIDIA-Haken raus und bei System Parameters den Haken NvidiaWeb rein, das sollte reichen!

## Beitrag von "Sascha\_77" vom 16. Mai 2017, 20:48

Grüß Dich.

Bitte trage Deine Daten noch in die Signatur ein.

Hast Du die Webdriver installiert? Welches OS X? Sollte es Sierra sein hast Du dann entsprechend des Bildes beim System Parameters den Haken gesetzt?

#### Beitrag von "whaamsmac" vom 16. Mai 2017, 20:51

Das speichert sich irgendwie nicht 😌

#### Beitrag von "Sascha\_77" vom 16. Mai 2017, 20:52

Hast Du deinen Hack mit Multibeast installiert? Da würde ich vom Gefühl her jetzt fast drauf wetten.

## Beitrag von "whaamsmac" vom 16. Mai 2017, 20:56

Ja erst an meinem Macbook mit einem USB. Dann an meinem PC gebotet und installiert und jetzt bin ich hier!

## Beitrag von "MacGrummel" vom 16. Mai 2017, 20:57

Wie beschrieben: <u>EFI mounten</u> und die Config.plist mit dem kürzesten Weg öffnen: EFI/EFI/CLOVER/config.plist

#### Beitrag von "whaamsmac" vom 16. Mai 2017, 21:00

Das habe ich ja gemacht. Nur nach einem Neustart oder (nur meinchmal) nach dem Programm Neustart ist es wieder zurückgesetzt!

Oder muss ich noch was beim Booten (Clover) einstellen?

#### Beitrag von "Sascha\_77" vom 16. Mai 2017, 21:43

Ok, da die config.plist nicht gespeichert wird würde ich vorschlagen die frisch anzulegen. Wer weiss was das Multibeast da drin verhackstückelt hat.

## Beitrag von "derHackfan" vom 16. Mai 2017, 21:47

Hallo <u>@whaamsmac</u> und Herzlich Willkommen im Hackintosh Forum.

Du könntest auch mal deine config.plist hier im Thread hochladen, dann schauen wir uns die an und finden evtl. noch den einen oder anderen Punkt.

| Beitrag | von | "whaamsmac" | vom | 16. | Mai | 2017, | 22:00 |  |
|---------|-----|-------------|-----|-----|-----|-------|-------|--|
|         |     |             |     |     |     |       |       |  |

Könnte mir das evtl. jemand per Teamviewer oder per Anydesk einstellen? 😕

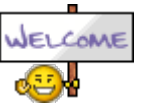

#### Beitrag von "derHackfan" vom 16. Mai 2017, 22:12

Das ´Hochladen´ der config.plist im Thread ist ganz einfach ... 🤤

Dazu klickst du den Button "Erweiterte Antwort" und dann "<u>Dateianhänge</u>" und dann "Hochladen" und dann in dem Fenster "Datei hochladen" navigierst du zu deiner Datei

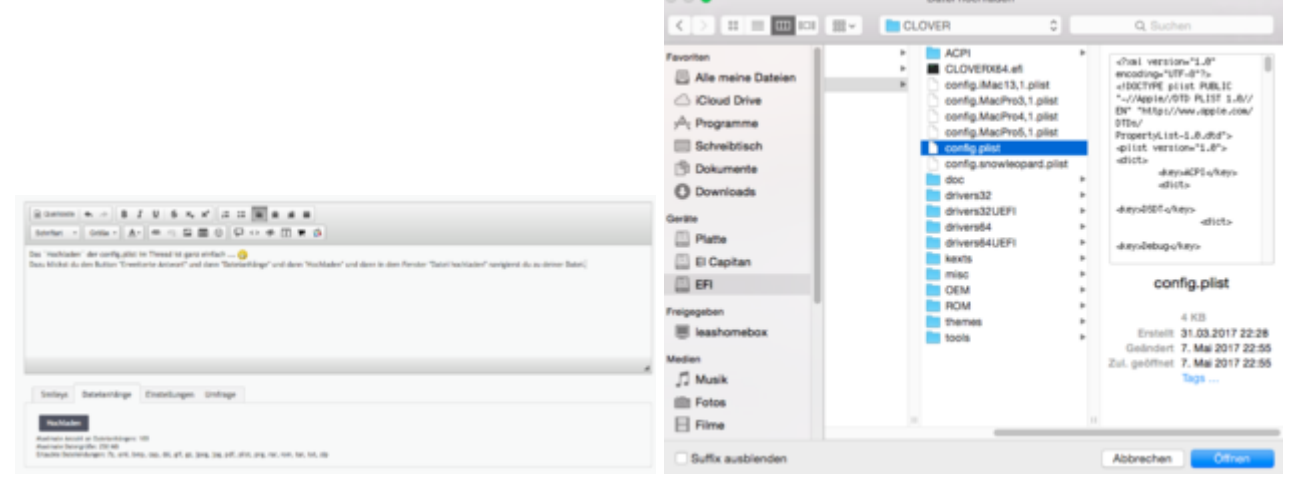

## Beitrag von "whaamsmac" vom 16. Mai 2017, 22:16

Achse ich dachte das könnte ich nicht!

Außerdem habe ich irgendwie als Grafikkarte "NVIDIA Chip Model 5 MB" und nicht meine GTX980 :o

## Beitrag von "MacGrummel" vom 16. Mai 2017, 22:34

Äh, was hast Du da denn gemacht? Die Liste ist ja leer bis auf die bescheuerten Nvidia-Haken.

## Beitrag von "Sascha\_77" vom 16. Mai 2017, 22:35

Die config ist ja komplett blank.

## Beitrag von "whaamsmac" vom 16. Mai 2017, 22:36

Habe es gerade nochmal neu aufgesetzt (Mac) Und jetzt scheint es zu klappen, dass die sagen gespeichert werden! Neue Datei ist oben

(Es klappt doch nicht)

außerdem wird "clover-genconfig not found!!!!" nicht gefunden!

#### Beitrag von "Sascha\_77" vom 16. Mai 2017, 23:32

Da war ja überhaupt kein SMBios definiert. Desweiteren waren ein paar Haken falsch. Versuch mal diese Datei hier.

## Beitrag von "Dr.Stein" vom 16. Mai 2017, 23:52

Clover sollte frisch und neu auf der Platte installiert werden. Sonst greifen die Einstellungen nicht.

https://sourceforge.net/projects/cloverefiboot/

## Beitrag von "whaamsmac" vom 8. Juni 2017, 19:47

Moin! Hier bin ich nochmal ich hatte es jetzt erstmal gelassen! Nun probiere ich es nocheinmal. Nun zur meiner Frage. Wenn ich Clover Starte steht da immer, dass diese Config Datei fehlt und ich denke deswegen wird das ganze nicht klappen! Könnte mir jemand dabei Helfen?

## Beitrag von "derHackfan" vom 9. Juni 2017, 08:48

#### Zitat von whaamsmac

Wenn ich Clover Starte steht da immer, dass diese Config Datei fehlt

Du meinst doch bestimmt den Clover Configurator und nicht den Bootloader auf der System SSD/USB Stick, dazu muss nämlich erst die ESP/EFI gemounted werden und dann unter EFI/Clover die config.plist geöffnet werden.

#### Beitrag von "MacGrummel" vom 9. Juni 2017, 10:04

Da steht ja nicht, dass keine Config-Liste vorhanden ist, sondern nur, dass es sie nicht finden kann. Die EFI mountest Du am Einfachsten über das Clover Configurator - Programm: Tools/Mount EFI. Und da suchst Du die richtige Platte raus, wenn mehrere vorhanden sind, und drückst auf Mount Partion.

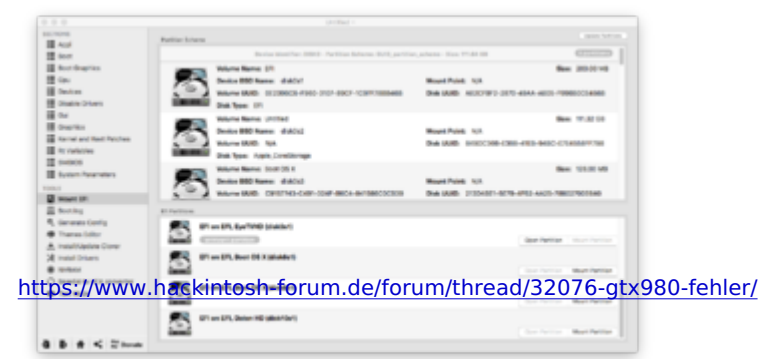

Wenn Du dann auf das Häuschen klickst, tauchen mehrere Listen mit ihrem Weg auf. Da nimmst Du die mit dem kürzesten angegebenen Weg: EFI > EFI > config.plist.

| Audi<br>Audi<br>Son Augusta<br>Son Augusta<br>Son Augu |                                               | The charge of the last The charge of the last The charge of the last The charge The charge The charge The charge The charge |     |
|----------------------------------------------------------------------------------------------------|-----------------------------------------------|----------------------------------------------------------------------------------------------------|-----|
| A maint litters                                                                                                    |                                               |                                                                                                    | - 0 |
| C Seals to the converter<br>The City of                                                                                                    | 🦉 🖉 an a 🐘 the a 🐘 there a 🗤 south francische |                                                                                                    |     |
|                                                                                                    | 9 an an an an an an an an an an an an an      | ×                                                                                                    |     |
|                                                                                                    |                                               |                                                                                                    |     |

Die wird mit einem einfachen Klick geöffnet, das ist dann die, die Du bearbeiten kannst..

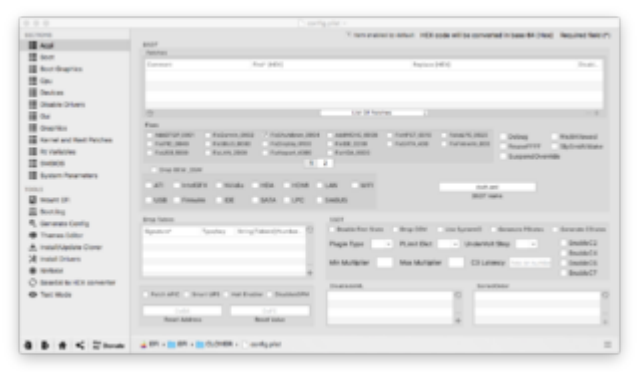